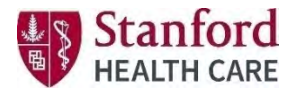

## Access Evaluation & CE Certificate for Online Courses

Step 1: Go to: www.stanfordhealthcare.cloud-cme.com

Step 2: Click "Sign In" on the top left of the screen

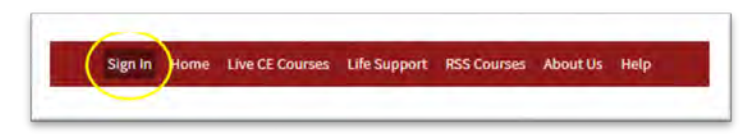

Step 3: Click "My CE" -> Select "Profile" to update your profession under Basic information

*Users will automatically receive credits associated with the profession. For example, if users select the Nurse profession when setting up their profile, they will automatically receive ANCC and BRN contact hours for all courses designated these credit types in which they have registered and completed.* 

| ige Dut. Nome Online Courses Live Courses Life Support | Runing Grand Rounds About     | u (e Mat                    |              | 1     |                |       |              |   |            |       |         |   |
|--------------------------------------------------------|-------------------------------|-----------------------------|--------------|-------|----------------|-------|--------------|---|------------|-------|---------|---|
| Ny CE                                                  |                               |                             |              |       | Basic Informat | ion   |              |   |            |       |         |   |
|                                                        |                               | -                           |              |       | Salutation     | First |              | M | Last       |       | Suffix  |   |
|                                                        | 1.00                          |                             | 1.00         | 100   | Mr -           | Smith |              |   | John       |       |         | ÷ |
|                                                        | A state                       | ß                           |              |       | Degree         |       | Other Degree |   | Profession | Fello | owships |   |
| Profile Transcript                                     | Evaluations &<br>Certificates | Registrations &<br>Receipts | Claim Credit | Tests | None           | *     |              |   | Nutse      | 91    |         | 1 |

**Step 4:** Go to your online course listing  $\rightarrow$  click on the course title  $\rightarrow$  click "**Begin**" -> "**Evaluation**"

When the evaluation is completed A Copy of your certificate will be automatically emailed to you.

| Overview               | Faculty                | Begin                                                                                                   |
|------------------------|------------------------|----------------------------------------------------------------------------------------------------|
| ursing Grand Rou       | nds April 2020: Mir    | ndful Resilience Through Connection                                                                     |
| irsing Grand Rounds is | presented online as en | during materials. This recorded video is available online for one year to view, take evaluation, and cl |

## **IMPORTANT**:

After receiving credit, certificates will be displayed in this area for 90 days. Please print or save any certificates within 90 days. CE certificate will drop off your MyCE profile and no longer be available after 90 days.